1. Drag the cursor around the area of the menu to create a button

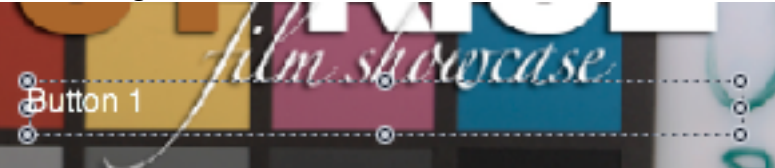

- 2. Click on the Button Property Manger and set a target
- 3. Also choose a button shape so when selecting the button a highlight will illuminate when button is to be selected.

| 000                              | Button         |                                    |          |  |  |  |
|----------------------------------|----------------|------------------------------------|----------|--|--|--|
| Name: Button 1                   |                | Button                             | #: 1     |  |  |  |
| Target: Track 1::C               | hapter 1       |                                    | <u></u>  |  |  |  |
| Style Advanced Colors Transition |                |                                    |          |  |  |  |
| Asset:                           | not set        |                                    | :        |  |  |  |
| Start Frame:                     |                | Motion                             |          |  |  |  |
|                                  | 0              | 00:00:00;00                        | )        |  |  |  |
| Shape:                           | not set        |                                    | •        |  |  |  |
| Shadow                           |                |                                    |          |  |  |  |
| Selected Highlight:<br>Opacity:  | :              | Highlight Se                       | 3        |  |  |  |
| Text                             |                | Sha                                | adow     |  |  |  |
| Text Position:<br>Bottom ;       | )<br>lighlight | Text Offset:<br>X: (4 0<br>Y: (4 0 | (4<br>(4 |  |  |  |

- 4. Click on "Shape">Apple Shapes>and choose from the large selection of shapes.
- 5. In this example L Shape Highlight is chosen.

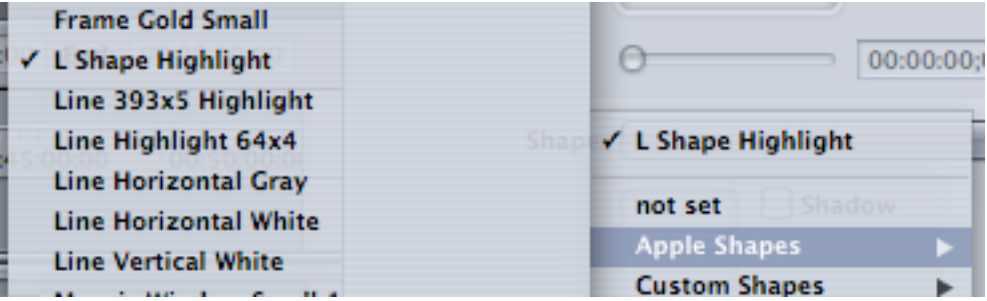

6. If only a basic shape is needed then choose "Simple Button"

| SimpleButton    |  |  |  |
|-----------------|--|--|--|
| 1 Medium Square |  |  |  |

7. Click on Selected Highlight to the highlight color

| ſ                   | - |
|---------------------|---|
| Shap                |   |
|                     |   |
| Selected Highligh 🗸 |   |
| Opacity             |   |
| Text                |   |
|                     |   |

8. Can duplicate button to carry the theme throughout the rest of the buttons created by selecting the button and clicking "Apple" "D"